【住所要求プログラム入替手順】

1. 住所要求変更対応ページにて、以下の「住所要求対応プログラム」のダウンロードは "こちら"からをクリックし、インストーラをダウンロードします。

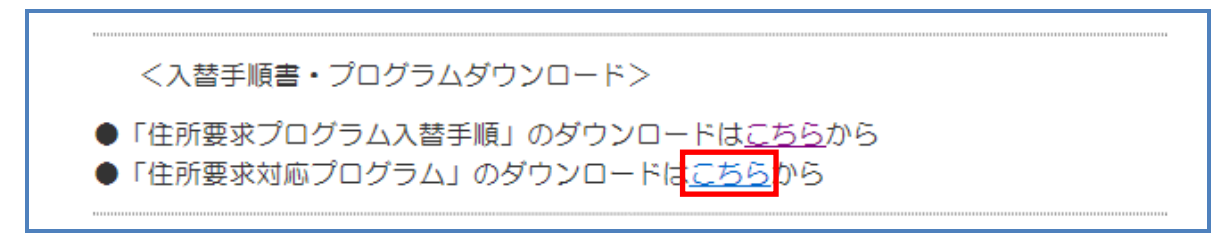

※以下の画面が表示されたら、「保存」を選びます。(ご使用 PC のブラウザーの環境によっては、 以下の画面が表示されない場合があります。その場合は手順2へお進みください)

削除(<u>D</u>) 操作(<u>A</u>) ダウンロードの表示(⊻)

| localhost から ADRSREQ.EXE (145 KB) を実行または保存しますか? |                |                | ×                 |  |  |
|-------------------------------------------------|----------------|----------------|-------------------|--|--|
|                                                 | 実行( <u>R</u> ) | 保存( <u>S</u> ) | キャンセル( <u>C</u> ) |  |  |
|                                                 |                |                |                   |  |  |
| ADRSREQ.EXE はダウンロードしたユーザー数が少ないため、PC に問          | 題を起こす可能        | 性があります。        | ×                 |  |  |

2. ダウンロードしたファイル「ADRSREQ.EXE」をダブルクリックします。 (任意のフォルダを指定しないでダウンロードした場合は、以下のダウンロードフォルダに

ダウンロードされます)

| 整理 ▼ 🔄 開く 共有 ▼ 書き込 | む 新しいフォルダー  |                  | 8== •    |       |
|--------------------|-------------|------------------|----------|-------|
| 全お気に入り             | 名前          | 更新日時             | 種類       | サイズ   |
| 🔓 ダウンロード           | ADRSREQ.EXE | 2015/10/19 19:02 | アプリケーション | 146 K |
| 📃 デスクトップ           |             |                  |          |       |
| 🗐 最近表示した場所         |             |                  |          |       |
|                    | E           |                  |          |       |
| 🍃 ライブラリ            |             |                  |          |       |

ユーザアカウント制御のメッセージ(次の不明な発行元からのプログラムに このコンピュータへの変更を許可しますか?)がでる場合は「はい(Y)」ボタン を押します。

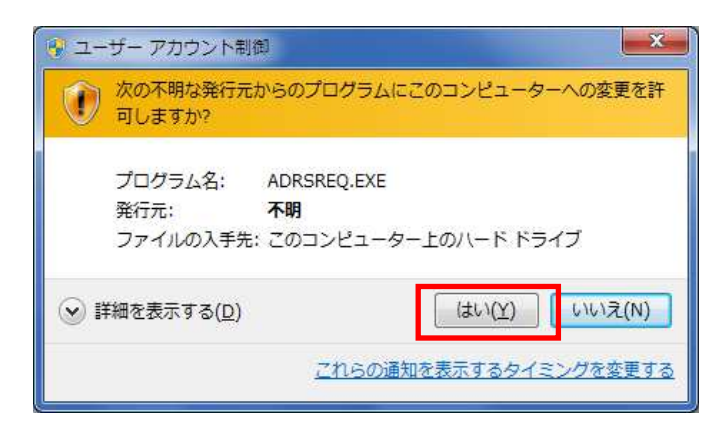

 次に、「インストールを開始しますか?」のメッセージがでますので、「はい(Y)」を 押して、インストールを開始してください。

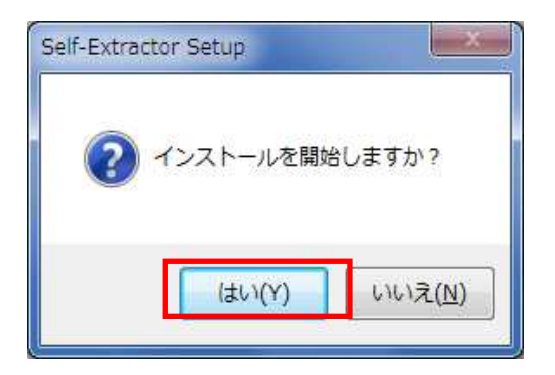

4. インストール画面が現れ、インストールを開始します。暫くお待ちください。

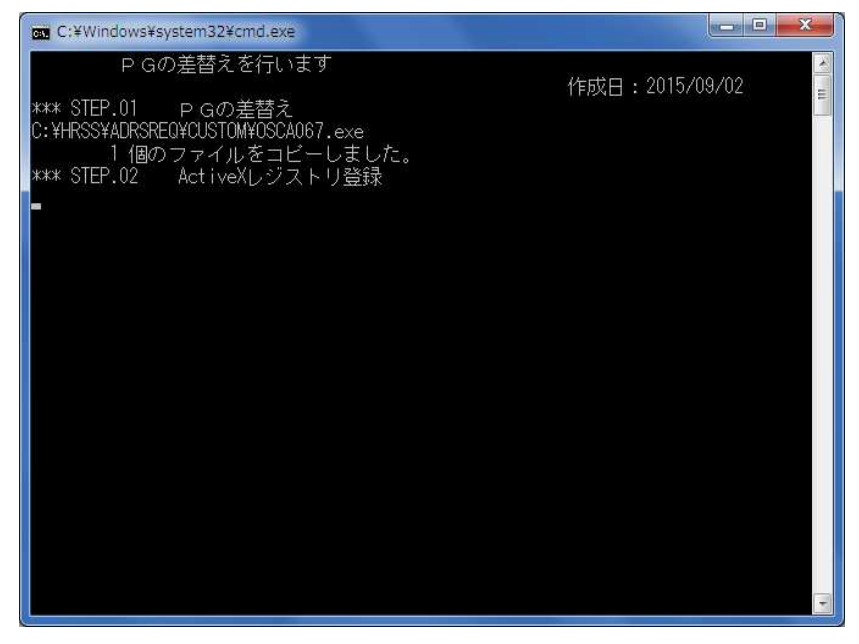

5. 「続行するには何かキーを押してください...」のメッセージがでたら、Enter キーを 押してください。インストール画面が消え、インストールは完了です。

| PGの差替えを行います                         | 作成日・2015/09/02 |
|-------------------------------------|----------------|
| *** STEP.01 PGの差替え                  |                |
| C: ¥HRSS¥ADRSREQ¥CUSTOM¥OSCA067.exe |                |
| 1 個のファイルをコビーしました。                   |                |
| *** STEP.02 ActiveXレジストリ登録          |                |
| *** STEP.03   郵便URL変更               |                |
| データベース コンテキストが 'HRSSADR' に変更されました。  |                |
|                                     |                |
|                                     |                |
| 続行するには何かキーを押してくたさい                  |                |
|                                     |                |